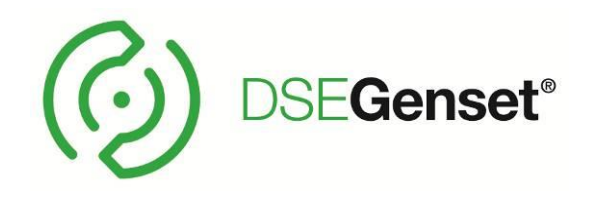

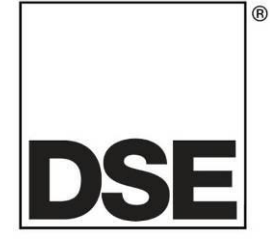

# DEEP SEA ELECTRONICS DSE2610 Configuration Suite PC Software Manual

Document Number: 057-347

Author: Bedig Boghossian

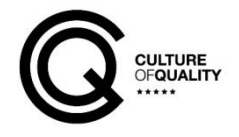

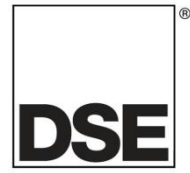

**Deep Sea Electronics Ltd.** Highfield House Hunmanby North Yorkshire YO14 0PH England

Sales Tel: +44 (0) 1723 890099

E-mail: <u>sales@deepseaelectronics.com</u> Website: <u>www.deepseaelectronics.com</u>

#### DSE2610 Configuration Suite PC Software Manual

© Deep Sea Electronics Ltd.

All rights reserved. No part of this publication may be reproduced in any material form (including photocopying or storing in any medium by electronic means or other) without the written permission of the copyright holder except in accordance with the provisions of the Copyright, Designs and Patents Act 1988. Applications for the copyright holder's written permission to reproduce any part of this publication must be addressed to Deep Sea Electronics Ltd. at the address above.

The DSE logo and the names DSEGenset<sup>®</sup>, DSEATS<sup>®</sup>, DSEPower<sup>®</sup> and DSEControl<sup>®</sup> are UK registered trademarks of Deep Sea Electronics Ltd.

Any reference to trademarked product names used within this publication is owned by their respective companies.

Deep Sea Electronics Ltd. reserves the right to change the contents of this document without prior notice.

#### **Amendments Since Last Publication**

| Issue | Comments        |
|-------|-----------------|
| 1     | Initial release |

Typeface: The typeface used in this document is *Arial*. Care must be taken not to mistake the upper case letter I with the numeral 1. The numeral 1 has a top serif to avoid this confusion.

# TABLE OF CONTENTS

| 1 INTRODUCTION                                                  | 4   |
|-----------------------------------------------------------------|-----|
| 1.1 CLARIFICATION OF NOTATION                                   | 4   |
| 1.1.1 INSTALLATION INSTRUCTIONS                                 | 4   |
| 1.1.2 MANUALS                                                   | 4   |
| 1.1.3 CLARIFICATION OF NOTATION                                 | . 5 |
| 1.1.4 GLOSSARY OF TERMS                                         | . 5 |
| 1.2 INSTALLATION AND USING THE DSE CONFIGURATION SUITE SOFTWARE | . 5 |
| 2 EDITING THE CONFIGURATION                                     | 6   |
| 2.1 SCREEN LAYOUT                                               | 6   |
| 2.2 MODULE OPTIONS                                              | 7   |
| 2.2.1 MODULE TIMERS                                             | 7   |
| 2.2.2 MISCELLANEOUS OPTIONS                                     | 7   |
| 2.2.3 DIGITAL INPUTS                                            | . 8 |
| 2.2.3.1 INPUT FUNCTIONS                                         | . 8 |
| 2.3 COMMUNICATIONS                                              | . 9 |
| 2.3.1 COMMUNICATIONS OPTIONS                                    | . 9 |
| 2.3.1.1 FIREWALL CONFIGURATION FOR INTERNET ACCESS              | 11  |
| 2.3.1.2 INCOMING TRAFFIC (VIRTUAL SERVER)                       | 11  |
| 2.3.2 DISPLAY PORT                                              | 12  |
| 2.3.3 MODBUS PASSTHROUGH PORT                                   | 13  |

## 1 INTRODUCTION

This document details the DSE2610 software configuration using DSE Configuration Suite PC Software. The DSE2610 remote display modules are converted from the DSE7410 MKII controller using a Firmware Update, for more details check the DSE Publication: **057-346 DSE2610 Operators Manual.** 

The DSE Configuration Suite PC Software allows the DSE2610 module to be connected to a PC via USB A – USB B cable. Once connected the various operating parameters within the module are viewed or edited as required by the engineer. This software allows easy controlled access to these values.

The DSE Configuration Suite PC Software must only be used by competent, qualified personnel, as changes to the operation of the module may have safety implications on the panel / generating set to which it is fitted. Access to critical operational sequences and settings for use by qualified engineers, may be barred by a security code set by the generator provider.

The information contained in this manual must be read in conjunction with the information contained in the appropriate module documentation. This manual only details which settings are available and how they may be used. A separate manual deals with the operation of the individual module (See section entitled *Bibliography* elsewhere in this document).

## 1.1 CLARIFICATION OF NOTATION

This document refers to and is referred to by the following DSE publications which are obtained from the DSE website <u>www.deepseaelectronics.com</u>

#### 1.1.1 INSTALLATION INSTRUCTIONS

| DSE PART | DESCRIPTION                                                 |
|----------|-------------------------------------------------------------|
| 053-264  | DSE2610 installation instructions sheet                     |
| 053-191  | DSE7410 MKII & DSE7420 MKII installation instructions sheet |
| 053-182  | DSE8610 MKII Installation Instructions                      |

#### 1.1.2 MANUALS

| DSE PART | DESCRIPTION                                                         |
|----------|---------------------------------------------------------------------|
| 057-151  | DSE Configuration Suite PC Software Installation & Operation Manual |
| 057-347  | DSE2610 Operator Manual                                             |
| 057-263  | DSE7410 MKII & DSE7420 MKII Operator Manual                         |
| 057-262  | DSE7410 MKII & DSE7420 MKII Software Manual                         |
| 057-238  | DSE8610 MKII Configuration Suite PC Software Manual                 |
| 057-254  | DSE8610 MKII Operators Manual                                       |

## 1.1.3 CLARIFICATION OF NOTATION

Clarification of notation used within this publication.

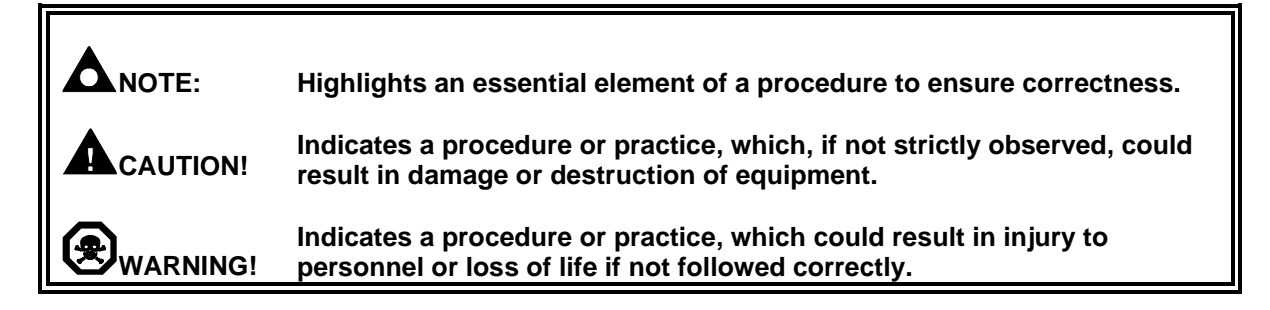

#### 1.1.4 GLOSSARY OF TERMS

| Term          | Description                                               |  |
|---------------|-----------------------------------------------------------|--|
| DSE2610       | DSE2610 module/controller converted from the DSE7410 MKII |  |
| DSE7xxx MKII  | All modules in the DSE7xxx MKII range.                    |  |
| DSE7400 MKII, | All modulos in the DSE74xx MKII range                     |  |
| DSE74xx MKII  |                                                           |  |
| DSE7410 MKII  | DSE7410 MKII module/controller                            |  |
| DSE8610 MKII  | DSE8610 MKII module/controller                            |  |

# 1.2 INSTALLATION AND USING THE DSE CONFIGURATION SUITE SOFTWARE

For information in regards to instating and using the DSE Configuration Suite Software please refer to DSE publication: **057-151 DSE Configuration Suite PC Software Installation & Operation Manual** which is found on our website: <u>www.deepseaelectronics.com</u>

## 2 EDITING THE CONFIGURATION

This menu allows module configuration, to change the Slave ID, enabling ports, system timers and options to suit a particular application.

## 2.1 SCREEN LAYOUT

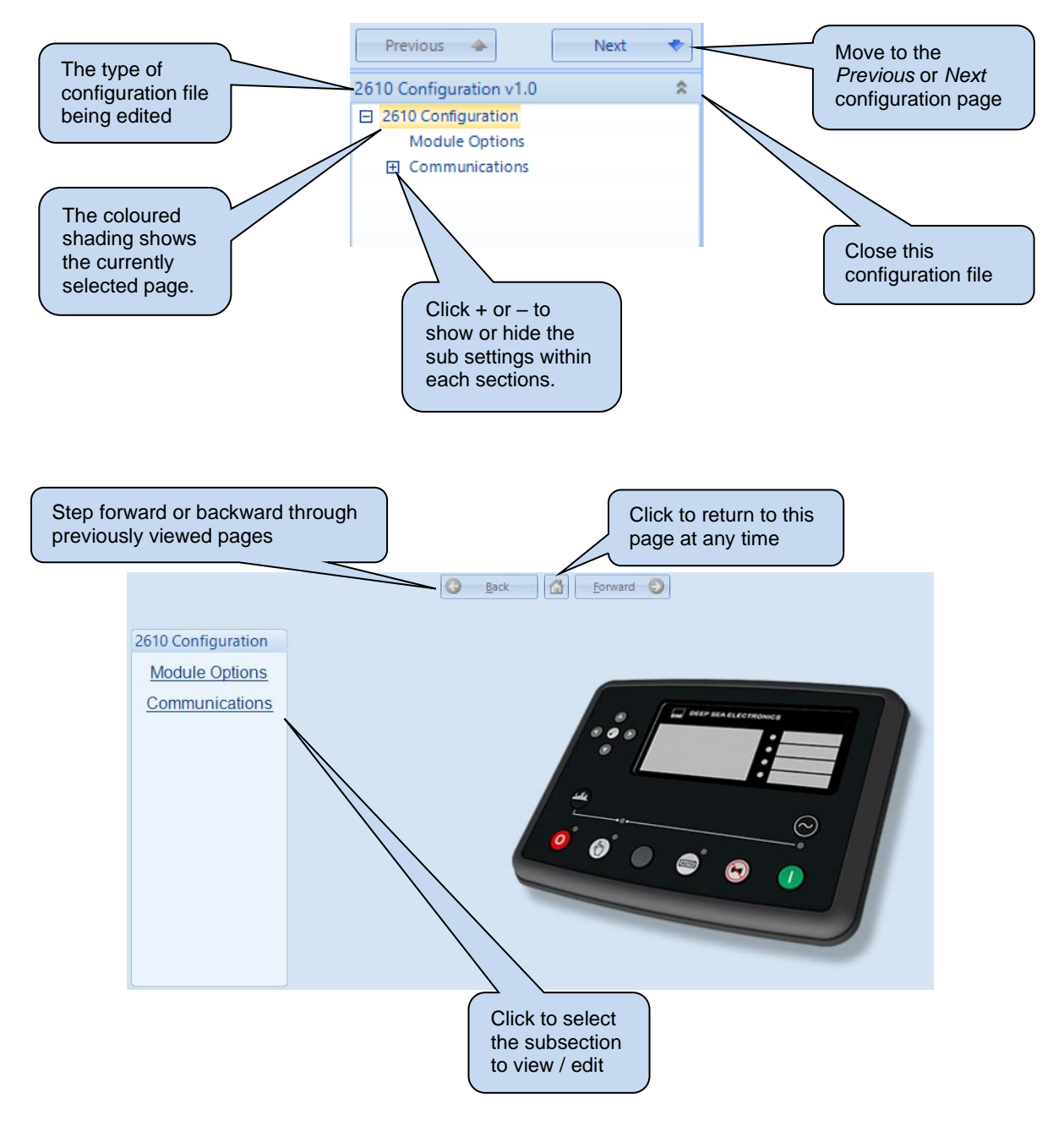

## 2.2 MODULE OPTIONS

Select this option to configure the options.

| 2610 Configuration |
|--------------------|
| Module Options     |

#### 2.2.1 MODULE TIMERS

NOTE: Sleep Mode is disabled on the DSE8610 MKII when the DSE2610 remote display module is connected to the DSE8610 MKII controller. For more information refer to the DSE Publication: 057-238 DSE8610 MKII Operators Manual

| module fillers     |         |  |
|--------------------|---------|--|
| Backlight Power Sa | aving 🔳 |  |
| Timer              | 5m      |  |

| Parameter              | Description                                                                                         |
|------------------------|----------------------------------------------------------------------------------------------------|
| Backlight Power Saving | I =Normal operation                                                                                 |
|                        | $\mathbf{\Sigma}$ = If the module is left unattended for the duration of the <i>Backlight Power</i> |
|                        | Saving Timer, the LCD backlight turns off.                                                          |

## 2.2.2 MISCELLANEOUS OPTIONS

| ſ | Miscellaneous Options                  |
|---|----------------------------------------|
|   | Follow main unit 📃<br>Sounder Enable 🔽 |
|   | Auto Mute Timer Enable 🗵               |
|   | Auto Mute Timer 1m                     |
|   | Control Buttons Enable                 |

| Parameter              | Description                                                                                |
|------------------------|--------------------------------------------------------------------------------------------|
| Follow Main Unit       | $\Box$ = If any control button is pressed, the host module does not respond.               |
|                        | $\mathbf{E}$ = If any control button (Stop, Manual, Auto, Mute / Lamp Test, Start) is      |
|                        | DSE2610 module.                                                                            |
| Sounder Enable         | I = Disable the DSE2610 module's internal sounder                                          |
|                        | ☑ = Enable the DSE2610 module's internal sounder.                                          |
| Auto Mute Timer Enable | $\Box$ = Auto Mute is disabled.                                                            |
|                        | $\mathbf{\Sigma}$ = The internal sounder activates for the duration of the Auto Mute Timer |
|                        | after which it automatically stops. Pressing the MUTE button during the timer              |
|                        | also silences the sounder.                                                                 |
| Control Buttons Enable | $\Box$ = The display is for instrumentation only – the mode change buttons are             |
|                        | disabled.                                                                                  |
|                        | $\mathbf{\Sigma}$ = The display acts as a complete mimic/control of the host module.       |

## 2.2.3 DIGITAL INPUTS

| Digital Inputs  |                          |                     |
|-----------------|--------------------------|---------------------|
|                 | Function                 | Polarity            |
| Digital Input A | Remote Panel Lock 2610 🔻 | Close to Activate 💌 |
| Digital Input B | Not Used 👻               | Close to Activate 🔻 |

| Parameter | Description                                                                                          |
|-----------|----------------------------------------------------------------------------------------------------|
| Function  | Select the input function to activate when the relevant terminal is energised.                       |
|           | See section entitled <i>Input Functions</i> for details of all available functions                   |
| Polarity  | Select the digital input polarity:                                                                   |
|           | <i>Close to Activate:</i> the input function is activated when the relevant terminal is connected.   |
|           | <b>Open to Activate:</b> the input function is activated when the relevant terminal is disconnected. |

## 2.2.3.1 INPUT FUNCTIONS

| Function                    | Description                                                                                             |
|-----------------------------|----------------------------------------------------------------------------------------------------|
| Not Used                    | No action by activating the input.                                                                      |
| Remote Panel Lock 2610      | The DSE2610 module is locked, control is not possible through the                                       |
|                             |                                                                                                    |
| Remote Panel Lock 8610 MKII | The DSE8610 MKII module is locked, control is not possible through the                                  |
|                             | DSE8610 MKII module, but the DSE2610 module is not locked and the                                       |
|                             | operator can control from the DSE2610 remote display module.                                            |
| Remote Panel Lock 8610 MKII | Both the DSE8610 MKII and DSE2610 modules are locked.                                                   |
| And 2610                    |                                                                                                    |
| Remote Stop And Panel Lock  | Combined function input that instructs the module to enter STOP mode and                                |
|                             | also perform the Panel Lock function.                                                                   |
|                             | Once the input is active, the module does not respond to operation of the mode select or start buttons. |
|                             | The operator is still able to view the various instrumentation pages etc.                               |
|                             | (Front panel configuration access is still possible while the system lock is                            |
|                             | active).                                                                                                |

## 2.3 COMMUNICATIONS

The *Communications* section is subdivided into smaller sections. Select the required section with the mouse.

| Communications          |
|-------------------------|
| Communications Options  |
| Display Port            |
| Modbus Passthrough Port |
|                         |

#### 2.3.1 COMMUNICATIONS OPTIONS

**A**NOTE: When using the *Ethernet Display Port* option consult the network administrator of the host network before changing the network settings. Incorrect settings cause network errors in the existing local area network. These settings must only be changed by qualified network administrators.

#### **Dynamic Host Configuration Protocol**

| Communications Options  |          |   |
|-------------------------|----------|---|
| Display Port            | Ethernet | - |
| Modbus Passthrough Port | Disabled | • |

| Parameter                  | Description                                                                                                    |
|----------------------------|----------------------------------------------------------------------------------------------------|
| Display Port               | <b>RS232:</b> The DSE2610 module is connected to the host controller through the RS232 port for remote display.                    |
|                            | Ethernet: The DSE2610 module is connected to the host controller through the Ethernet port for remote display.                     |
| Modbus Passthrough<br>Port | Used to pass Modbus Requests from a Modbus Master to the connected host controller through the DSE2610 Remote Display.             |
|                            | Display is disabled.                                                                                                    |
|                            | <i>Enabled:</i> The DSE2610 module allows MODBUS communication with its host controller through the DSE2610's RS485 or RS232 port. |

#### **Dynamic Host Configuration Protocol**

Dynamic Host Configuration Protocol

Obtain IP Address Automatically

| Parameter         | Description                                                                                                    |
|-------------------|----------------------------------------------------------------------------------------------------|
| Obtain IP Address | □ = The Dynamic Host Configuration Protocol (DHCP) is disable and the unit                                                                                                    |
| Automatically     | has a fixed IP address as configured in the IP Address section.                                                                                                    |
|                   | ✓ = The Dynamic Host Configuration Protocol (DHCP) is enable and the unit<br>automatically attains an IP address from the network it is connected to if it has<br>DHCP enabled |
|                   |                                                                                                    |

#### <u>Names</u>

| Names       |                      |
|-------------|----------------------|
| Domain Name | DSE Module           |
| Host Name   | Company              |
| Vendor Name | Deep Sea Electronics |

| Parameter   | Description                                                    |
|-------------|----------------------------------------------------------------|
| Domain Name | The hostname of the device which is used for DHCP requests and |
| Host Name   | Additional description string for DHCP                         |
| Vendor Name | Additional description string for DHCP                         |

#### IP Address

| IP Addresses    |     |   |     |    |     |   |
|-----------------|-----|---|-----|----|-----|---|
| IP address      | 0   |   | 0   | ]. | 0   | 0 |
| Subnet Mask     | 255 |   | 255 |    | 255 | 0 |
| Gateway Address | 0   | - | 0   |    | 0   | 0 |
| DNS Address     | 0   |   | 0   |    | 0   | 0 |

| Parameter       | Description                                                           |
|-----------------|-----------------------------------------------------------------------|
| IP Address      | The static IP address of the module.                                  |
| Subnet Mask     | The subnet mask is to determine whether the module is on the local    |
|                 | subnet or on a remote network.                                        |
| Gateway Address | IP address of the internet router that module is connected to.        |
| DNS Address     | IP address of the Domain Name Service (DNS). Usually this is the same |
|                 | as the module's IP address.                                           |

### 2.3.1.1 FIREWALL CONFIGURATION FOR INTERNET ACCESS

As modem/routers differ enormously in their configuration, it is not possible for DSE to give a complete guide to their use with the DSE module. However it is possible to give a description of the requirements in generic terms. For details of how to achieve the connection to your modem/router you are referred to the supplier of your modem/router equipment.

The DSE module makes its data available to a configurable TCP port number. You must configure your modem/router to allow inbound traffic on this port. For more information you are referred to your WAN interface device (modem/router) manufacturer.

#### 2.3.1.2 INCOMING TRAFFIC (VIRTUAL SERVER)

Network Address and Port Translation (NAPT) allows a single device, such as the modem/router gateway, to act as an agent between the Internet (or "public external network") and a local (or "internal private") network. This means that only a single, unique IP address is required to represent an entire group of computers.

For our DSE module application, this means that the WAN IP address of the modem/router is the IP address we need to access the site from an external (internet) location.

When requests reach the modem/router, we want this passed to a 'virtual server' for handling, in our case this is the DSE module.

#### Example:

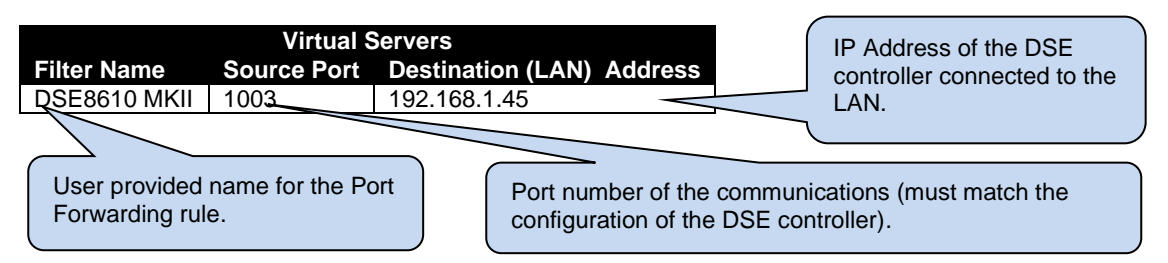

**Result :** Traffic arriving from the WAN (internet) on port 1003 is automatically sent to IP address 192.168.1.45 on the LAN (DSE module) for handling.

#### 2.3.2 DISPLAY PORT

#### Serial Port Configuration

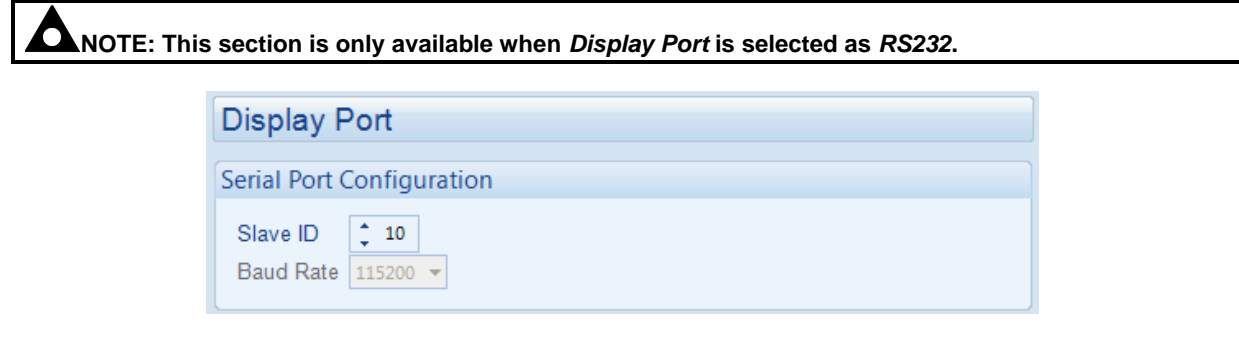

| Parameter | Description                                                           |
|-----------|-----------------------------------------------------------------------|
| Slave ID  | The Slave ID of the DSE2610's RS232 port used for the remote display. |
| Baud Rate | The remote display Baud Rate is fixed to 115200 cannot be changed.    |

#### **TCP/IP Port Configuration**

**O**NOTE: This section is only available when *Display Port* is selected as *Ethernet*.

| TCP/IP Port Configuration     |               |
|-------------------------------|---------------|
| IP Address of Host Controller | 0.0.0         |
| Ethernet Port                 | <b>\$</b> 502 |

| Parameter                     | Description                                        |
|-------------------------------|----------------------------------------------------|
| IP Address of Host Controller | The IP address of the DSE8610 MKII module.         |
| Ethernet Port                 | The MODBUS port number of the DSE8610 MKII module. |

### 2.3.3 MODBUS PASSTHROUGH PORT

| <b>A</b> NOTE: <i>Modbus Passthrough Port</i> is disabled when the <i>Display Port</i> is configured as <i>Disabled</i> . |                                                                                                    |
|----------------------------------------------------------------------------------------------------|----------------------------------------------------------------------------------------------------|
| M                                                                                                    | lodbus Passthrough Port                                                                                                    |
| Ba                                                                                                    | asic                                                                                                    |
| E                                                                                                    | Slave ID 115200 - Slave ID 115200 - Slave ID 115 |
| M                                                                                                    | odbus                                                                                                    |
| '                                                                                                    | nter-frame delay 0 ms                                                                                                    |
| Parameter                                                                                                    | Description                                                                                                    |
| Slave ID                                                                                                    | Factory Setting: 10<br>The Modbus Slave ID of the DSE2610 module's RS232 or RS485 port for <i>Modbus</i><br><i>Passthrough</i> .<br>This is the RS485/RS232 Slave ID that is used by the Modbus Master device used to<br>query the host controller connected to the DSE2610. Modbus Requests sent to this<br>address are relayed (Passthrough) to the DSE host controller connected to the DSE2610.                                                                                                    |
| Baud Rate                                                                                                    | <b>A</b> NOTE: When the <i>Modbus Passthrough Port</i> is configured for <i>RS232</i> its baud rate is fixed to 115200.                                                                                                    |
|                                                                                                    | Factory Setting: 115200<br>Baud rate of the RS485 port.                                                                                                    |
| Inter-frame delay                                                                                                    | <b>A</b> NOTE: This paramer is disabled when the <i>Modbus Passthrough Port</i> is configured to <i>RS232</i> .                                                                                                    |
|                                                                                                    | Set the time delay between a MODBUS RTU request and the receipt of a response.                                                                                                    |

This Page Is Intentionally Blank